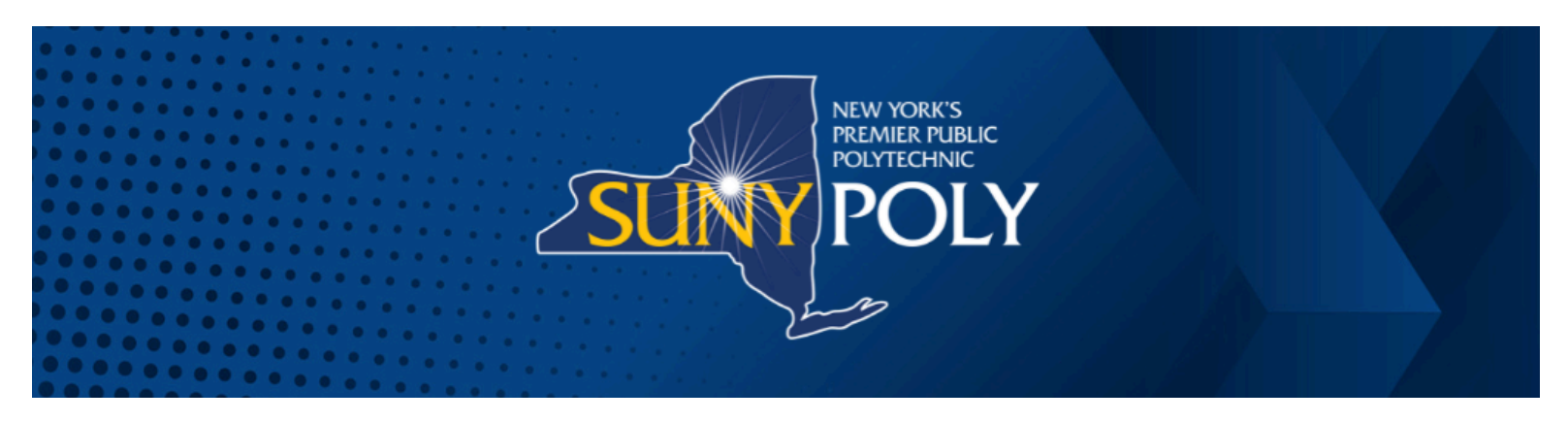

# How to Accept, Decline, or Modify your Financial Aid Offer A GUIDE FOR NEW SUNY POLY STUDENTS

- 1. Log in to Banner Self Service
- 2. Click 'Enter Student Secure Area'

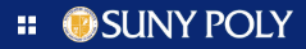

### **SUNY Poly Banner Self Service**

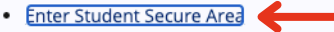

- Enter Faculty Secure AreaEnter Alumni Secure Area
- Enter Alumni Secure Area
   Enter Personal Information Secure Area

#### 3. From the Student Services Menu, locate Financial Aid and click 'Financial Aid'

- Financial Aid
  - My Eligibility
    - Financial Aid
      - Academic Transcript

#### 4. On the Financial Aid page, select the correct Aid Year and choose 'Offer' from the menu

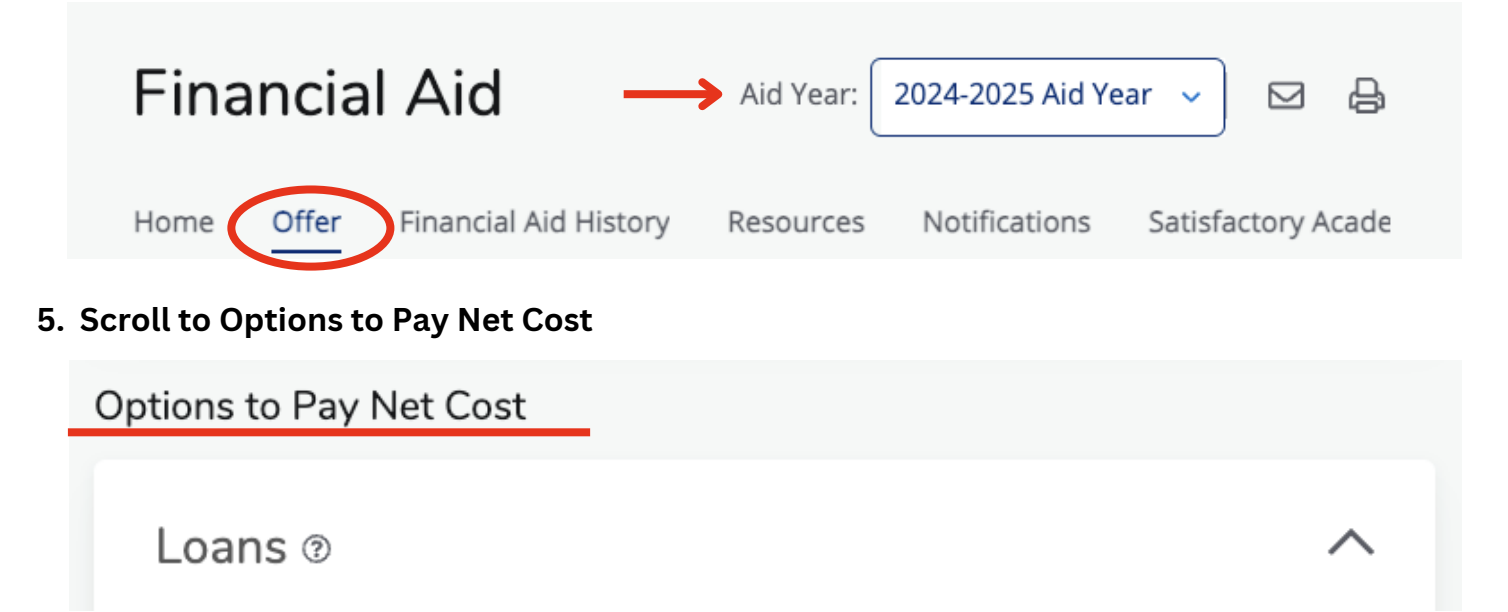

## 6. Under Loans, select Accept, Decline, or Modify under the Take Action dropdown for each loan

| Туре                                                                                                    | Fall 2024                                                                                                    | Spring 202                                                                                                    | 25 Am                                                                                                    | ount Take Action                                                                                      |
|----------------------------------------------------------------------------------------------------|----------------------------------------------------------------------------------------------------|----------------------------------------------------------------------------------------------------|----------------------------------------------------------------------------------------------------|----------------------------------------------------------------------------------------------------|
| Federal Direct S                                                                                                    | \$2,250.00                                                                                                    | \$2,250.0                                                                                                    | 00 \$4,50                                                                                                    | 00.00 Select ^                                                                                        |
| Federal Direct U                                                                                                    | \$3,000.00                                                                                                    | \$3,000.0                                                                                                    | 00 <b>\$6,0</b> 0                                                                                                    | 00.00                                                                                                 |
|                                                                                                    | \$5,250.00                                                                                                    | \$5,250.0                                                                                                    | 00 \$10,50                                                                                                    | Select                                                                                                |
|                                                                                                    |                                                                                                    |                                                                                                    |                                                                                                    | Accept                                                                                                |
|                                                                                                    |                                                                                                    |                                                                                                    |                                                                                                    | - Decline                                                                                             |
|                                                                                                    |                                                                                                    |                                                                                                    |                                                                                                    | Modify                                                                                                |
|                                                                                                    |                                                                                                    | l amount of the lo                                                                                                    | an (split evenly bet                                                                                                    | ween two semesters.)                                                                                  |
| /hen you ACCEPT your loan,                                                                                                    | you accept the ful                                                                                                    |                                                                                                    | . 1                                                                                                    |                                                                                                    |
| /hen you ACCEPT your loan,<br>Federal Direct S<br>/hen you DECLINE your loar                                                                                                    | you accept the ful<br>\$2,250.00<br>h, you decline the fi                                                                                                    | \$2,250.00                                                                                                    | \$4,500.00<br>ACCEPTING<br>oan, so it is not app                                                                                                    | Accept v                                                                                              |
| /hen you ACCEPT your loan,<br>Federal Direct S<br>/hen you DECLINE your loar<br>Federal Direct S                                                                                                    | \$2,250.00<br>\$2,250.00<br>h, you decline the fi<br><del>\$2,250.00</del>                                                                                                    | \$2,250.00<br>ull amount of the l<br><del>\$2,250.00</del>                                                                                                    | \$4,500.00<br>ACCEPTING<br>oan, so it is not app<br><del>\$4,500.00</del><br>DECLINING                                                                                                    | Accept V<br>blied to your bill.                                                                       |
| /hen you ACCEPT your loan,<br>Federal Direct S<br>/hen you DECLINE your loar<br>Federal Direct S<br>Federal Direct S                                                                                                    | \$2,250.00<br><b>a</b> , you decline the full<br>\$2,250.00<br><b>b</b> , you decline the full<br>\$2,250.00<br>\$1,500.00                                                                                  | \$2,250.00<br>ull amount of the l<br><del>\$2,250.00</del><br>\$1,500.00                                                                                                    | \$4,500.00<br>ACCEPTING<br>oan, so it is not app<br><del>\$4,500.00</del><br>DECLINING<br>\$3,000.00<br>ACCEPTING                                                                                                   | Accept V<br>olied to your bill.<br>Decline V<br>Modify V                                              |
| /hen you ACCEPT your loan,<br>Federal Direct S<br>/hen you DECLINE your loar<br>Federal Direct S<br>Federal Direct S<br>/hen you MODIFY your loan,                                                                       | <ul> <li>you accept the full</li> <li>\$2,250.00</li> <li>a, you decline the full</li> <li>\$2,250.00</li> <li>\$1,500.00</li> <li>you change the an</li> <li>your final door</li> </ul>                    | \$2,250.00<br>ull amount of the l<br><del>\$2,250.00</del><br>\$1,500.00                                                                                                    | \$4,500.00<br>ACCEPTING<br>oan, so it is not app<br><del>\$4,500.00</del><br>DECLINING<br>\$3,000.00<br>ACCEPTING<br>ou accept and that                                                                             | Accept v<br>olied to your bill.<br>Decline v<br>Modify v<br>is applied to your bill.                  |
| /hen you ACCEPT your loan,<br>Federal Direct S<br>/hen you DECLINE your loar<br>Federal Direct S<br>Federal Direct S<br>/hen you MODIFY your loan,<br>When you have made<br>Type                                         | you accept the ful<br>\$2,250.00<br>h, you decline the ful<br><del>\$2,250.00</del><br>\$1,500.00<br>you change the an<br><b>your final dec</b><br>Fall 2024                                                | \$2,250.00<br>ull amount of the l<br><del>\$2,250.00</del><br>\$1,500.00<br>sount of the loan y<br>isions, click 'Se<br>Spring 2025                                           | \$4,500.00<br>ACCEPTING<br>oan, so it is not app<br><del>\$4,500.00</del><br>DECLINING<br>\$3,000.00<br>ACCEPTING<br>ou accept and that<br>ubmit'<br>Amount                                                         | Accept V<br>blied to your bill.<br>Decline V<br>Modify V<br>t is applied to your bill.                |
| /hen you ACCEPT your loan,<br>Federal Direct S<br>/hen you DECLINE your loan<br>Federal Direct S<br>Federal Direct S<br>/hen you MODIFY your loan,<br>When you have made<br>Type<br>Federal Direct S                     | <pre>\$2,250.00<br/>\$2,250.00<br/>\$2,250.00<br/>\$1,500.00<br/>\$1,500.00<br/>you change the an<br/>your final dec<br/>Fall 2024<br/>\$2,250.00</pre>                                                     | \$2,250.00<br>ull amount of the l<br><del>\$2,250.00</del><br>\$1,500.00<br>nount of the loan y<br>isions, click 'Se<br>Spring 2025<br>\$2,250.00                             | \$4,500.00<br>ACCEPTING<br>oan, so it is not app<br>\$4,500.00<br>DECLINING<br>\$3,000.00<br>ACCEPTING<br>ou accept and that<br>ubmit'<br>Amount<br>\$4,500.00<br>ACCEPTING                                         | Accept V<br>olied to your bill.<br>Decline V<br>Modify V<br>t is applied to your bill.<br>Take Action |
| /hen you ACCEPT your loan,<br>Federal Direct S<br>/hen you DECLINE your loar<br>Federal Direct S<br>Federal Direct S<br>/hen you MODIFY your loan,<br>When you have made<br>Type<br>Federal Direct S<br>Federal Direct U | you accept the ful<br>\$2,250.00<br>a, you decline the ful<br><del>\$2,250.00</del><br>\$1,500.00<br>you change the an<br><b>your final dec</b><br>Fall 2024<br>\$2,250.00<br><del>\$3,000.00</del>         | \$2,250.00<br>ull amount of the l<br><del>\$2,250.00</del><br>\$1,500.00<br>hount of the loan y<br>isions, click 'Se<br>Spring 2025<br>\$2,250.00<br>\$3,000.00               | \$4,500.00<br>ACCEPTING<br>oan, so it is not app<br>\$4,500.00<br>DECLINING<br>s3,000.00<br>ACCEPTING<br>ou accept and that<br>ubmit'<br>Amount<br>\$4,500.00<br>ACCEPTING<br>\$6,000.00<br>DECLINING               | Accept V<br>Decline V<br>Modify V<br>is applied to your bill.<br>Take Action<br>Accept V<br>Decline V |
| Type<br>Federal Direct S<br>Federal Direct S<br>Federal Direct S<br>Federal Direct S<br>Federal Direct S<br>Federal Direct S<br>Federal Direct S<br>Federal Direct S                                                     | you accept the ful<br>\$2,250.00<br>a, you decline the ful<br><del>\$2,250.00</del><br>\$1,500.00<br>you change the an<br>your final deci<br>Fall 2024<br>\$2,250.00<br><del>\$3,000.00</del><br>\$2,250.00 | \$2,250.00<br>ull amount of the l<br><del>\$2,250.00</del><br>\$1,500.00<br>sount of the loan y<br>isions, click 'Se<br>Spring 2025<br>\$2,250.00<br>\$3,000.00<br>\$2,250.00 | \$4,500.00<br>ACCEPTING<br>oan, so it is not app<br>\$4,500.00<br>DECLINING<br>s3,000.00<br>ACCEPTING<br>ou accept and that<br>ubmit'<br>Amount<br>\$4,500.00<br>ACCEPTING<br>\$6,000.00<br>DECLINING<br>\$4,500.00 | Accept V<br>Decline V<br>Modify V<br>is applied to your bill.<br>Take Action<br>Accept V<br>Decline V |